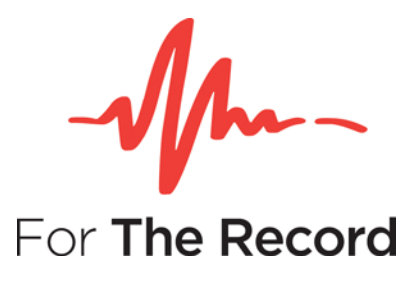

# **Setup Guide**

# FTR Player<sup>™</sup> 6.2

For Windows® 7 x86 Windows® 7 x64 Windows® 10 x64 Windows® 10 x32

www.fortherecord.com

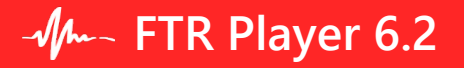

## **TABLE OF CONTENTS**

| NTRODUCTION                | 3 |
|----------------------------|---|
| Overview                   | 3 |
| NSTALLATION                | 3 |
| Pre-requisites             | 3 |
| Starting the Setup Package | 4 |
| Using the Setup Wizard     | 4 |
| Silent Installation        | 7 |

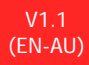

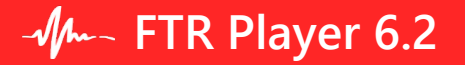

# **INTRODUCTION**

#### **Overview**

Use FTR Player<sup>™</sup> to play back recordings with independent control over audio/video channels.

For more information on using and configuring FTR Player, refer to the FTR Player User Guide. User guides are in PDF format, and are available within each included FTR application, or from FTR Support website at <u>support.fortherecord.com</u>.

# **INSTALLATION**

This section of the guide outlines the preparation and installation steps for FTR Player. Read and follow each section in order to ensure that the product is installed properly prior to use.

#### **Pre-requisites**

Before installing FTR Player please ensure that the following requirements have been met:

- 1. You are logged on as a user with local Administrator rights.
- 2. A PDF reader is installed.

Note: FTR Player upgrade is only possible to standalone FTR Player installations of 5.6.1 and above.

### Starting the Setup Package

Download the FTR+Player+X.X.exe from the link provided in your registration email from our store https://store.fortherecord.com/. Double click the .exe file to start the setup wizard.

#### Using the Setup Wizard

1. **Welcome page**. Be sure to read the important notes in the message box before continuing with the setup.

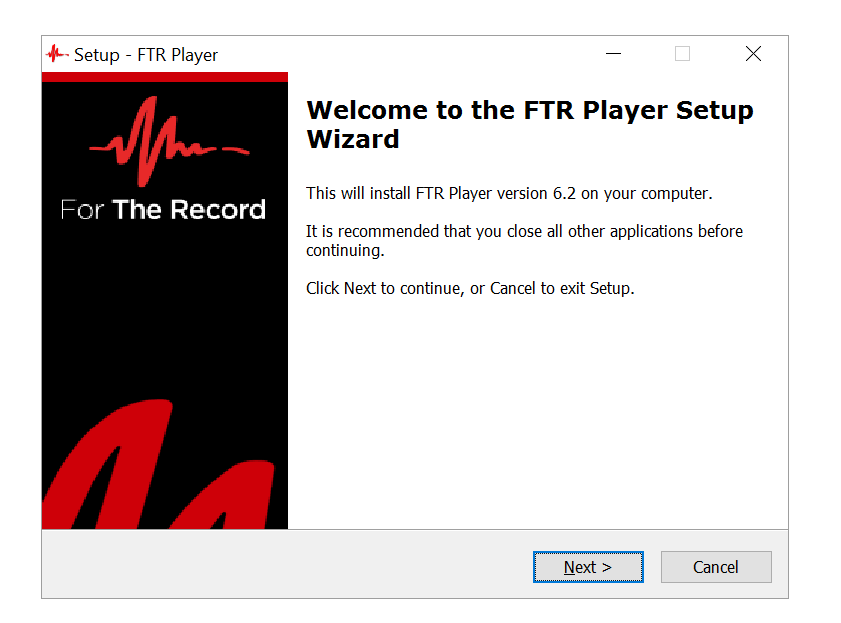

2. License Agreement page. Be sure to read the License Agreement before continuing with the setup. Click the I accept the agreement radio button and click **Next** if you agree with the terms of the license.

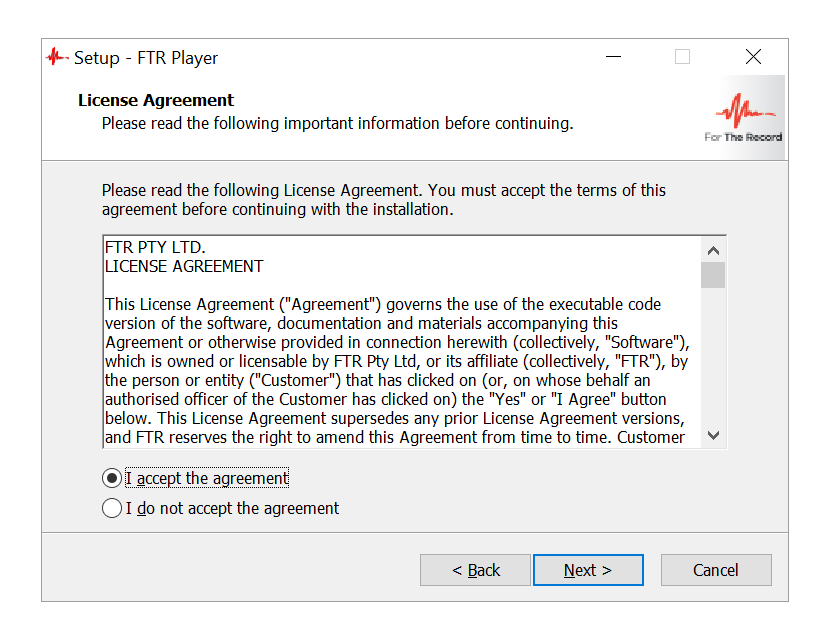

3. **Destination Location page**. Use this page to select/set the folder in which FTR Player will be installed. Click **Next** to continue the setup.

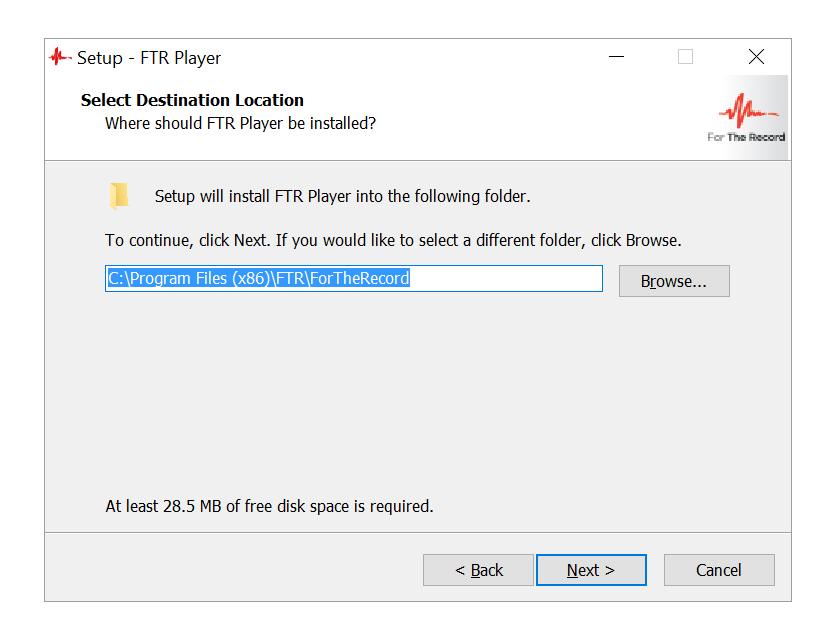

4. **Remove Previous Versions page.** This page will be displayed only if FTR products incompatible with this release of FTR Player have been detected.

| 🐥 Setup - FTR Player                                                                   |                     | _                 |                |
|----------------------------------------------------------------------------------------|---------------------|-------------------|----------------|
| Remove Previous Versions<br>Remove previous versions                                   |                     |                   | For The Record |
| We have detected that FTR products are installe products before installing FTR Player. | ed. Uninstall all α | irrently installe | ed FTR         |
|                                                                                        |                     |                   |                |
|                                                                                        |                     |                   |                |
|                                                                                        | < <u>B</u> ack      | <u>N</u> ext >    | Cancel         |

**Note**: This error message occurs if other FTR products are installed.

If the installed product is a standalone FTR Player, either of two error messages will appear:

Upgradable standalone FTR Player is installed:

 FTR Player x.x is detected on this machine. Click Next to upgrade it to the install version. Upgradable versions are: 5.6.1, 5.6.2, 5.7.0, 5.7.1, 5.8, 6.0.

Non-upgradable standalone FTR Player is installed:

 The existing version of FTR Player cannot be upgraded. To install FTR Player 6.x you must first uninstall the existing version of FTR Player.

**Note**: To remove previous versions first click **Cancel**. Then remove the FTR product/s and begin the FTR Player setup again.

## -Mm- FTR Player 6.2

5. **Start Menu Folder Page.** Select the folder for the program shortcuts and click **Next** to continue the setup.

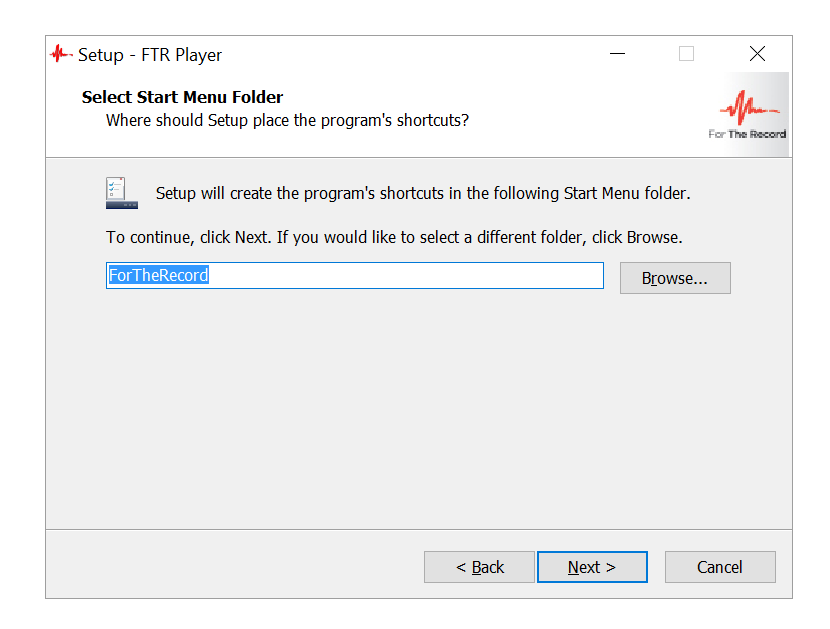

6. Ready to Install page. If the folder selections are correct, click **Next** to continue the setup.

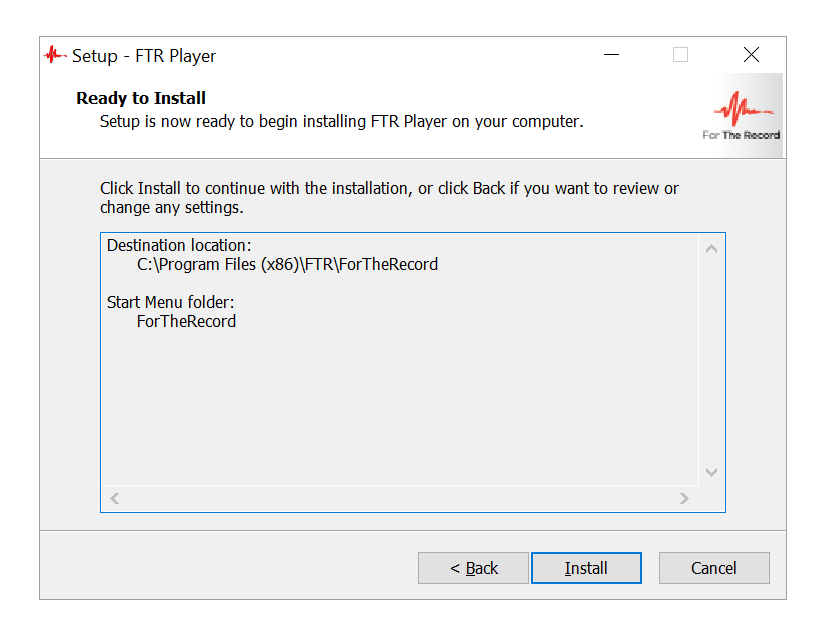

The setup progress is displayed.

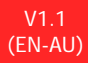

7. Setup Completion page. Click Finish to complete FTR Player setup.

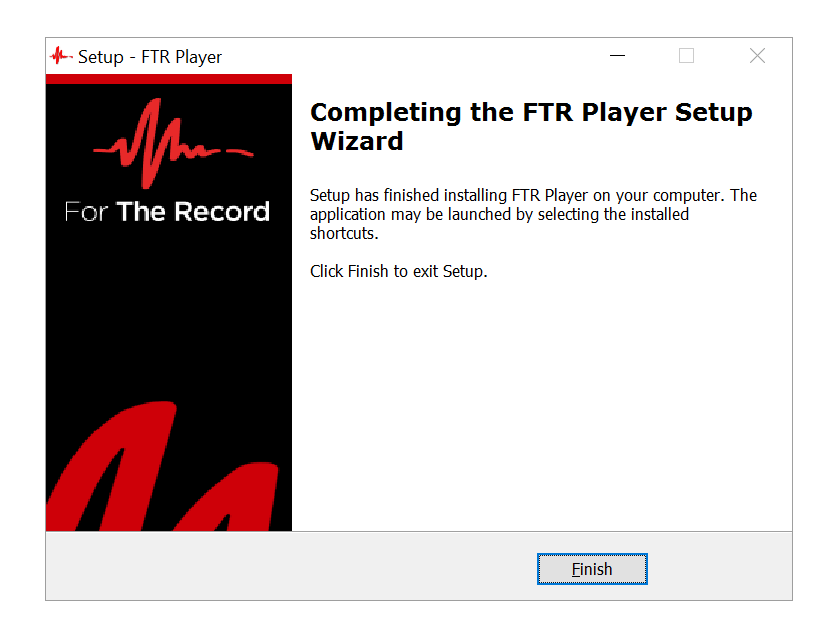

#### **Silent Installation**

**Note:** .Net 3.5 must be installed prior to beginning a silent installation of FTR Player.

For enterprise-wide, large deployments, it may be useful to silently install the FTR Recording. To silently install, run FTR Player with /Silent or /VerySilent parameters from the command line.

- /Silent runs the installer and shows a progress bar indicating the status of installation process. It still doesn't need the user to interact with it.
- /VerySilent does everything in the background and you won't see anything (Except a short progress bar for Visual C++ Redistributables 2005).

Example: [path]:\FTR+Player+X.X.exe /VerySilent